Before you start, work with the teacher and use the Adopted Textbook Buy Guides to get the ISBNs for the textbooks to be ordered. ISBNs are listed in the Buy Guides, which can be found on the Purchasing & Warehousing website: <a href="http://www.ccsd.net/departments/purchasing-warehousing/adopted-textbook-buy-guides">http://www.ccsd.net/departments/purchasing-warehousing/adopted-textbook-buy-guides</a>.

### **Create Shopping Cart**

### In the CCSD Portal

- 1. Log on to the CCSD Portal.
- 2. Create CCSD Shopping Cart.
- 3. Add Item > Textbook Catalog.

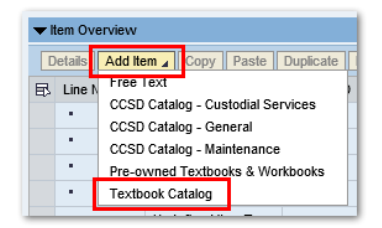

Note: the Textbook Catalog will create a new CCSD shopping cart. Any changes to account assignment or storage location must be made while you are in the Textbook Catalog. The original CCSD shopping cart that you used to open the Textbook Catalog is not used and can be discarded later.

#### In the Textbook Catalog

- 4. Locate the items to be ordered (by ISBN-step 4a. or by subject-step 4b.).
  - 4a. Locate the item if you have the ISBN.

Select School Type, then click Advanced Search.

| Textbook Search                                   |                                                                        |   |                    |  |
|---------------------------------------------------|------------------------------------------------------------------------|---|--------------------|--|
| Shop For:                                         | ZOFFICEMGR                                                             | • |                    |  |
| Cost Center:                                      | 9310001245                                                             | • |                    |  |
| Storage Location:                                 | 0241-RHODES ES                                                         | ¥ |                    |  |
| Pending Orders                                    |                                                                        |   |                    |  |
|                                                   |                                                                        |   |                    |  |
| Selection Criteria                                |                                                                        |   |                    |  |
| School Type (ElemvSec)<br>Subject:<br>Course Type | Select School Type     Select School Type     Elementary     Secondary |   |                    |  |
|                                                   |                                                                        |   |                    |  |
| Courses                                           |                                                                        |   |                    |  |
| Course Code                                       |                                                                        |   | Course Description |  |
|                                                   |                                                                        |   |                    |  |
|                                                   |                                                                        |   |                    |  |
|                                                   |                                                                        |   |                    |  |
|                                                   |                                                                        |   |                    |  |
|                                                   |                                                                        |   |                    |  |
| View Textbooks Advan                              | ced Search View Cart                                                   |   |                    |  |

Fill in the ISBN, then click *View Textbooks*.

| Advanced Search                           |
|-------------------------------------------|
| Search Criteria                           |
| Publisher Code:<br>View Publisher Details |
| Grade: From: To:                          |
| Copyright Year:                           |
| ISBN 13: 97800229643828                   |
| ISBN 10:                                  |
| Title:                                    |
| Home View Textbooks                       |

Continue to step 5.

4b. Locate the items by subject

Select School Type (Elementary or Secondary)

| xtbook Search           |                    |
|-------------------------|--------------------|
| Shop For:               | ZOFFICEMGR         |
| Cost Center:            | 9310001245         |
| Storage Location:       | 0245-MOJAVE HS     |
| nding Orders            |                    |
|                         |                    |
| Selection Criteria      |                    |
| School Type (Elem/Sec): | * Elementary       |
| Cubinet 1               | select School Type |
| Subject: "              | Elementary         |
|                         |                    |

### Select Subject

| Textbook Search         |                         |          |                    |
|-------------------------|-------------------------|----------|--------------------|
| Shop For:               | ZOFFICEMGR              | •        |                    |
| Cost Center:            | 9310001245              | •        |                    |
| Storage Location:       | 0245-MOJAVE HS          | <b>v</b> |                    |
| Pending Orders          |                         |          |                    |
|                         |                         |          |                    |
| Selection Criteria      |                         |          |                    |
| School Type (Elem/Sec): | * Elementary            | •        |                    |
| Subject: *              | Select a Subject        |          |                    |
| Course Type             | Select a Subject<br>Art | ^        |                    |
|                         | Computer Education      | -        |                    |
|                         | Health                  |          |                    |
| Courses                 | Language Arts           |          |                    |
| Course Code             | Library                 |          | Course Description |
|                         | Mathematics             |          |                    |
|                         | Music                   |          |                    |
|                         | Novels                  | ~        |                    |
|                         | P.E.                    |          |                    |

#### Select a course, then click View Textbooks

| Courses 🦯                                |                    |   |
|------------------------------------------|--------------------|---|
| Course Code                              | Course Description |   |
| 001210                                   | Reading K          |   |
| 00141                                    | Writing K          |   |
| 00161                                    | Language K         |   |
| 01121                                    | Reading 1          |   |
| 011210                                   | Reading 1          | - |
| View Textbooks Advanced Search View Cart |                    |   |

5. Add the items to the Textbook shopping cart.

Fill in the *Quantity* of textbooks and the number of *Teachers*. Make sure to enter the correct quantity and number of teachers to receive free supplements (teachers guides, workbooks, etc.). See <u>Helpful Hints</u> - <u>Supplementary Materials</u> for more information. If you have questions, contact Purchasing, (702) 799-5225.

| Te | xtbook List       |                    |                                      |            |                |           |               |         |          |          | ٦  |
|----|-------------------|--------------------|--------------------------------------|------------|----------------|-----------|---------------|---------|----------|----------|----|
| Su | bject: Language A | Arts               |                                      |            |                |           |               |         |          |          |    |
|    |                   |                    |                                      |            |                |           |               |         |          |          |    |
|    | lextbooks         |                    |                                      |            |                |           |               |         |          |          | 11 |
| ſ  | Course Code       | Course Description | Title                                | Publisher  | Copyright Year | Hard/Soft | Adoption Date | Price   | Quantity | Teachers | В  |
|    | 001210            | Reading K          | READYGEN K STU PKG W/DIG CRSWARE 7YR | <u>SCO</u> | 2016           | н         | 07/01/2016    | 1099.97 | 30       | 1        | P  |
|    |                   |                    |                                      |            |                |           |               |         |          |          | J  |

Click Add to Cart.

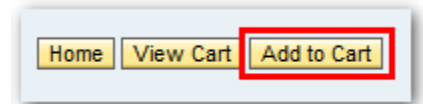

The Textbook Shopping Cart will be displayed listing the textbook plus any supplements. If you want to add more items to the shopping cart, click *Home* and return to step 4.

6. Order the shopping cart.

Click Order.

| Textbook Shopping Cart                                                                   |                                                   |                                                    |
|------------------------------------------------------------------------------------------|---------------------------------------------------|----------------------------------------------------|
| Name of Shopping Cart: Textbook-ZOFFICEMGR 06/16/2016 13:03:5<br>Required On: 07/18/2016 | Cost Assig<br>• Cost Ce<br>• WBSEle<br>• Internal | nment<br>Inter : 931000124<br>Iment: 0<br>Order: 0 |
| Title/Description       READYGEN K STU PKG W/DIG CRSWARE 7YR                             | ISBN 13<br>9780328895205                          | ISBN 10                                            |

If you get this message, click Yes, then click Order again.

| Exceptions Warning                                                                                                |
|----------------------------------------------------------------------------------------------------|
| Some textbooks are in their last two years of adoption. If you want to proceed click yes, then click order again. |

Click Submit. (This creates a new CCSD shopping cart and orders it.)

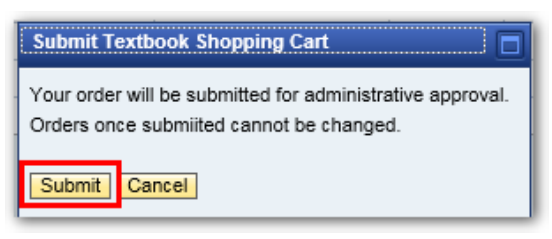

Click Continue.

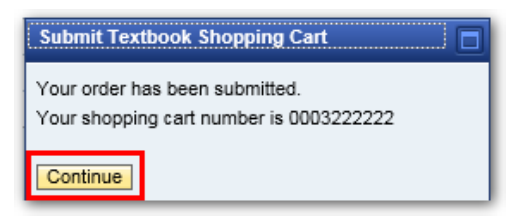

7. Return to the CCSD shopping cart. Click <u>Back to Application</u>.

| 6 | Launchpad Start URL - SAP NetWeaver Portal - In |
|---|-------------------------------------------------|
| Γ | Launchpad Start URL                             |
| Þ | Back to application                             |

### In the CCSD Portal

8. Close the original CCSD shopping cart without saving.

A new shopping cart was created while you were in the Textbook Catalog. The original shopping cart is empty and can be discarded.

Note: The new shopping cart cannot be changed (edited).

#### **Helpful Hints**

#### **Advanced Search**

• In Advanced Search, the wild card character is a percent sign (%), not an asterisk (\*). For example, search for textbooks with the word *read* anywhere in the title: <u>Title: %read%</u>

#### More Information about a textbook

• See more information about a textbook

Select textbook (Make sure the desired textbook is highlighted to see correct details or supplements)

| Tex | tbook Lis     | st           |                                          |           |              |           |               |       |          |          |              |             |
|-----|---------------|--------------|------------------------------------------|-----------|--------------|-----------|---------------|-------|----------|----------|--------------|-------------|
| Sub | ject: Foreigi | n Language   |                                          |           |              |           |               |       |          |          |              |             |
|     |               |              |                                          |           |              |           |               |       |          |          |              |             |
| Т   | extbooks      | •            |                                          |           |              |           |               |       |          |          |              |             |
| 5   | Course        | Course Des.  | Title                                    | Publisher | Copyright Yr | Hard/Soft | Adoption Date | Price | Quantity | Teachers | Book Details | Supplements |
|     | 7762          | French I     | D'Accord Lv 1 Student Ed w/Supersite 3Yr | VIS       | 2011         | н         | 06/01/2012    | 76.00 |          |          | ۹,           | ۹,          |
| -   | 77544         | French II H  | D'Accord Lv 2 Student Ed w/Supersite 3Yr | VIS       | 2011         | н         | 06/01/2012    | 76.00 |          |          | ۹,           | ۹,          |
|     | 77564         | French III H | D'Accord Lv 3 w/Supersite 3Yr (Barcoded) | VIS       | 2011         | н         | 06/01/2012    | 78.00 |          |          | ۹,           | ۹,          |

#### Click Book Details icon

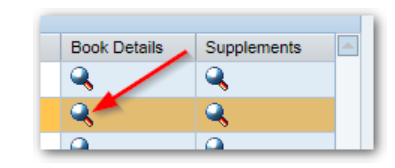

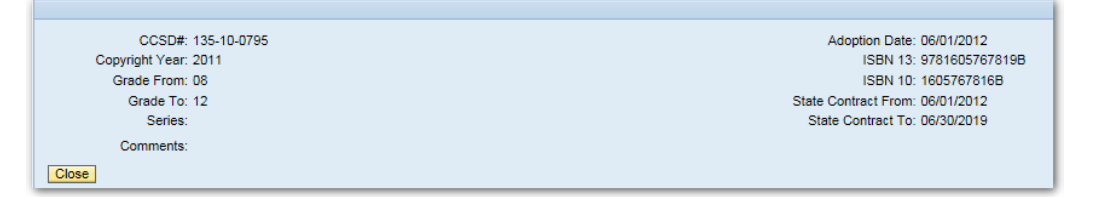

### • Supplementary Materials

Click the *Supplements* icon to display the list of supplements available with the selected textbook.

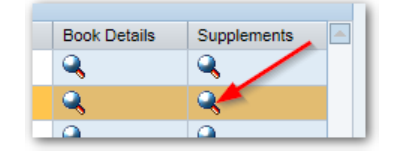

List information includes whether the supplement is free or not, how many supplements are provided free with the number of textbooks ordered, price if ordered separately from the textbook, etc.

Note: The shopping cart will show free items as costing \$.01. The purchase order will show free items as having no cost.

In the example below, Free Ratio indicates

- 1/30 1 item will be provided with every 30 textbooks ordered
- 7/1 1 item will be provided each year with each textbook ordered, for 7 years
- 1/1 1 item will be provided with each textbook ordered

| Sup      | pplements List                                     |                |            |          |            |       |    |
|----------|----------------------------------------------------|----------------|------------|----------|------------|-------|----|
| Su<br>Co | bject: Foreign Language<br>urse: 77544-French II H |                |            |          |            |       |    |
| S        | applements                                         |                |            |          |            |       |    |
| Ē        | Description                                        | Available Free | Free Ratio | Free For | Option Tag | Price | QL |
|          | D'ACCORD LV 2 STUDENT ED W/SUPERSITE 3YR           |                |            |          |            |       |    |
|          | D'Accord Lv 2 TE (Barcoded)                        | Y              | 1/30       | Y        |            | 85.00 |    |
|          | D'Accord Lv 2 Cahier D'Excercices                  | Y              | 7/1        | Y        |            | 13.00 |    |
|          | D'Accord Lv 2 Maestro Supersite Passcode           | Υ              | 1/1        | Υ        |            | 19.00 |    |

Examples, Ordering textbook if Free Ratio for supplement is 1/30:

Quantity = 29, number of teachers =  $1 \rightarrow$  no supplement included

Quantity = 30, number of teachers =  $1 \rightarrow$  receive 1 copy of supplement

Quantity = 90, number of teachers =  $1 \rightarrow$  receive 3 copies of supplement (even though number of teachers is listed as 1, the number of supplements is calculated from quantity/30 = 3)

The number of teachers is only used if the Free Ratio = 1/T and Free For = T, i.e., one supplement per teacher.

### **Holding a Shopping Cart**

• Textbook Shopping Carts can be held and worked on or ordered later. They are held only in the Pending Orders area of the Textbook Catalog. Note: Held Textbook Shopping Carts are not listed in the CCSD Portal.

### Hold shopping cart.

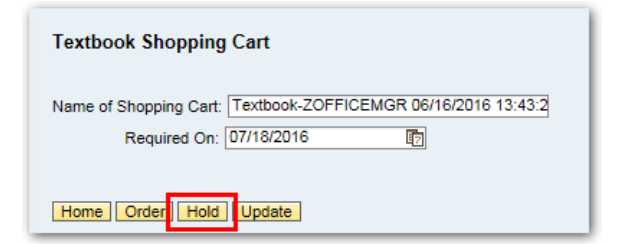

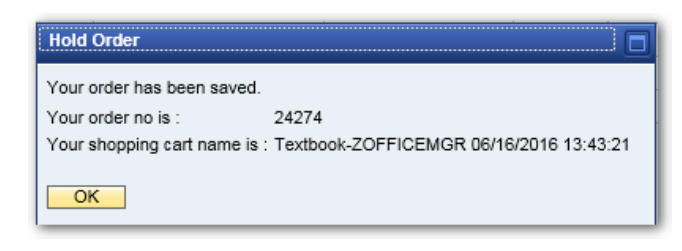

See list of held shopping carts.

| ZOFFICEMGR          | •                                               |
|---------------------|-------------------------------------------------|
| 9310001245          | •                                               |
| 0990-ED CTR KITCHEN | •                                               |
|                     |                                                 |
|                     | ZOFFICEMGR<br>9310001245<br>0990-ED CTR KITCHEN |

Select the shopping cart.

| Pending Orders |                                         |
|----------------|-----------------------------------------|
| Text Order#    | Shopping Cart Name                      |
| 24274          | Textbook-ZOFFICEMGR 06/16/2016 13:43:21 |
|                |                                         |

Choose what you want to do with the held shopping cart.

| Home Display Change Copy Delete |  |
|---------------------------------|--|

### Change the Name of Shopping Cart

| Textbook Shopping Cart                                       |         |         |       |               |            |           |
|--------------------------------------------------------------|---------|---------|-------|---------------|------------|-----------|
|                                                              |         |         | Cos   | t Assignment  | t          |           |
| Name of Shopping Cart: Textbook-MILLIES1 12/07/2017 15:10:27 |         |         | ۲     | Cost Center : | 1010001070 | )         |
| Required On: 01/08/2018                                      |         |         |       |               |            |           |
|                                                              |         |         | 0     | nternal Order | :          |           |
| Home                                                         |         |         |       |               |            |           |
| Title/Description                                            | ISBN 13 | ISBN 10 | Price | Quantity      | Teachers   | Net Price |

### **Change Storage Location**

Change the Storage Location on the textbook catalog home page.

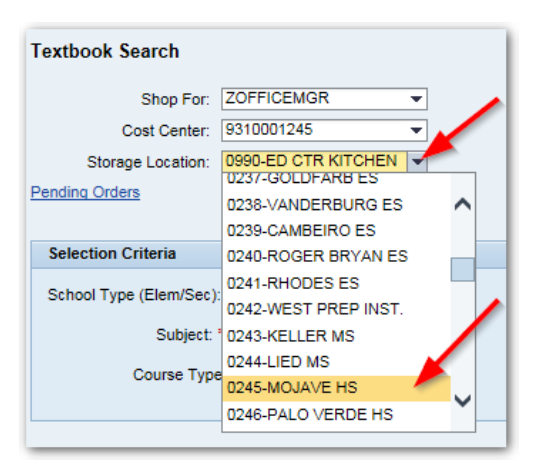

#### **Delete Item**

Mark the *Delete* checkbox, then click *Update*.

| Textbook Shopping Cart                                        |                          |                     |        |          |          |           |           |          |
|---------------------------------------------------------------|--------------------------|---------------------|--------|----------|----------|-----------|-----------|----------|
| Cost Assignment                                               |                          |                     |        |          |          |           |           |          |
| Name of Shopping Cart: Textbook-ZOFFICEMGR 06/16/2016 13:52:1 | <ul> <li>Cost</li> </ul> | Center : 9310001245 |        |          |          |           |           |          |
| Required On: 07/18/2016                                       | O WBSI                   | Element:            |        |          |          |           |           |          |
|                                                               | O Intern                 | al Order:           |        |          |          |           |           |          |
| Home Order Hold Update                                        |                          |                     |        |          |          |           |           |          |
| Title/Description                                             | ISBN 13                  | ISBN 10             | Price  | Quantity | Teachers | Net Price | Exception | Delete   |
| CALCULUS GRAPH/NUMERICAL/ALG (BARCODED)                       | 9780132014083B           | 0132014084B         | 97.47  | 2        | 1        | 194.94    | х         | <b>v</b> |
| Calculus Graph/Num/Alg Practice Workbook                      | 9780132014113            | 0132014114          | 0.01   | 14       |          | 0.01      | x         |          |
| Calculus Graph/Num/Alg AP Test Prep WB                        | 9780132029490            | 0132029499          | 0.01   | 2        |          | 0.01      | Х         |          |
| CALCULUS W/ANALYTIC GEOMETRY (BARCODED)                       | 9780618503001B           | 0618503005B         | 124.47 | 1        | 1        | 124.47    | Х         |          |
| Calculus Test Prep Workbook                                   | 9780618149445            | 0618149449          | 0.01   | 7        |          | 0.01      | Х         |          |
|                                                               |                          |                     |        |          |          |           |           |          |

This will remove the item and its supplementary materials from the shopping cart.

| Н | ome Order Hold Update                   |                |             |        |          |          |           |           | < Bac  |
|---|-----------------------------------------|----------------|-------------|--------|----------|----------|-----------|-----------|--------|
| ſ | j Title/Description                     | ISBN 13        | ISBN 10     | Price  | Quantity | Teachers | Net Price | Exception | Delete |
|   | CALCULUS W/ANALYTIC GEOMETRY (BARCODED) | 9780618503001B | 0618503005B | 124.47 | 1        | 1        | 124.47    | х         |        |
|   | Calculus Test Prep Workbook             | 9780618149445  | 0618149449  | 0.01   | 7        |          | 0.01      | Х         |        |
|   |                                         |                |             |        |          |          |           |           |        |

### Change the Account Assignment

The Account Assignment is changed in the textbook shopping cart, not in the CCSD shopping cart. It is changed in different places, depending on whether the change is to a Cost Center, to a WBS Element or an Internal Order.

#### **Cost Center**

If changing a cost center, select the Cost Center from the pull-down menu on the Home page of the textbook catalog. The list of cost centers are those assigned to you. You can only select from that list, you cannot enter a cost center that is not on the list. If you need a different cost center, it must be added to your attributes. (Call the Help Desk.)

| Back to application |            |   |
|---------------------|------------|---|
| Textbook Search     |            |   |
| Shop For:           | MILLIES1   | - |
| Cost Center:        | 1010001070 | Ŧ |
| Storage Location:   | 1010001070 | ~ |
| Pending Orders      | 1010001050 |   |
|                     | 1010001071 |   |
| Selection Criteria  | 1010002050 |   |

#### **WBS Element**

WBS Element (or Bond Funds) is changed on the textbook shopping cart after you have added items.

Choose WBSElement and fill in the number.

| Back to application                        |                              |
|--------------------------------------------|------------------------------|
| Textbook Shopping Cart                     |                              |
| 11 5                                       | Cost Assignment              |
| Name of Shopping Cart: Textbook-ReadyGen K | O Cost Center : 1010001002   |
| Required On: 11/06/2017                    | • WBSElement: C0013417.1.680 |
|                                            | O Internal Order:            |
| Home Order Hold Update                     |                              |
| Title/Description                          | ISBN 13                      |
| READYGEN K STU PKG W/DIG CRSWARE 7YR       | 9780328895205                |

You will get an error message if the number is not valid or if it cannot be used for textbooks.

| In the WBS element does not exist or not valid for textbook |
|-------------------------------------------------------------|
| Textbook Shopping Cart                                      |

#### **Internal Order: Grant**

Internal Order is changed on the textbook shopping cart after you have added items.

Choose Internal Order and fill in the number. (Use an uppercase G. Error occurs if it's a lowercase g.)

| Back to application                        |                             |
|--------------------------------------------|-----------------------------|
| Textbook Shopping Cart                     |                             |
|                                            | Cost Assignment             |
| Name of Shopping Cart: Textbook-ReadyGen K | O Cost Center : 1010001002  |
| Required On: 11/06/2017                    | O WBSElement:               |
|                                            | Internal Order: G3137000617 |
| Home Order Hold Update                     |                             |

If you want to change the Functional Area, Hold the textbook shopping cart.

| Back to application                      |                                                  |                 |               |  |  |  |  |
|------------------------------------------|--------------------------------------------------|-----------------|---------------|--|--|--|--|
| Textbook Shopping Cart                   |                                                  |                 |               |  |  |  |  |
|                                          |                                                  | Cost Assignment |               |  |  |  |  |
| Name of Shopping Cart: Textbook-ReadyGen | к                                                | O Cost Center : | 1010001002    |  |  |  |  |
| Required On: 11/06/2017                  |                                                  | O WBSElement:   |               |  |  |  |  |
|                                          |                                                  | Internal Order: | G3137000617   |  |  |  |  |
| Home Order Hold Update                   | Hold Order                                       |                 |               |  |  |  |  |
| Title/Description                        | Your order has been saved.                       |                 | ISBN 13       |  |  |  |  |
| READYGEN K STU PKG W/DIG CRSWAR          | Your order no is : 24433                         |                 | 9780328895205 |  |  |  |  |
| ReadyGEN K Lvld Text Lib 6/60 Ttls 2Pt   | Your shopping cart name is : Textbook-ReadyGen K |                 | 9780328814176 |  |  |  |  |
| ReadyGEN K Reader's/Writer's Journal     | ок                                               |                 | 9780328851553 |  |  |  |  |
| ReadyGEN K Reader's/Writer's Journal T   | d                                                |                 | 9780328851621 |  |  |  |  |
| ReadyGEN K Scaffolded Strategies Hand    | 1                                                |                 | 9780328851690 |  |  |  |  |
| ReadyGEN K Assessment Book TM            | 11                                               |                 | 9780328852444 |  |  |  |  |
| ReadyGEN K Assessment Student Book       |                                                  |                 | 9780328852512 |  |  |  |  |

Bring back the textbook shopping cart: On the home page, click on Pending Orders

| Back to application |                     |   |  |
|---------------------|---------------------|---|--|
| Textbook Search     |                     |   |  |
| Shop For:           | ZOFFICEMGR          | • |  |
| Cost Center:        | 1010001002          | - |  |
| Storage Location:   | 0990-ED CTR KITCHEN | • |  |
| Pending Orders      |                     |   |  |
|                     |                     |   |  |

### Select the held cart and click Change

| Pending Ord  | lers                 |                          |
|--------------|----------------------|--------------------------|
| Text Order   | # Shopping Cart Na   | me                       |
| 24433        | Textbook-Ready0      | en K                     |
| 24432        | Textbook-hold this   | s cart                   |
| 24429        | Textbook-ZOFFIC      | EMGR 09/28/2017 14:30:40 |
| 24428        | Textbook-copy of     | held                     |
| 24427        | Textbook-ZOFFIC      | EMGR 09/27/2017 07:30:56 |
| 24424        | Textbook-change      | name                     |
| 24422        | Textbook-ZOFFIC      | EMGR 08/23/2017 09:56:38 |
| 24409        | Textbook-ZOFFIC      | EMGR 04/10/2017 10:15:03 |
|              |                      |                          |
|              |                      |                          |
| Home Display | y Change Copy Delete |                          |

The held shopping cart will open for editing, including the Functional Area

| Textbook Shopping Cart                     |               |                                |            |          |          |              |           |        |    |
|--------------------------------------------|---------------|--------------------------------|------------|----------|----------|--------------|-----------|--------|----|
|                                            |               | Cost Assign                    | ment       |          |          |              |           |        |    |
| Name of Shopping Cart: Textbook-ReadyGen K |               | 🔾 Cost Cen                     | ter : 1010 | 001002   |          |              |           |        |    |
| Required On: 11/06/2017                    |               | O WBSElem                      | ient:      |          |          |              |           |        | _  |
|                                            |               | <ul> <li>Internal O</li> </ul> | rder: G313 | 37000617 | Fund     | tional Area: | F10002510 |        |    |
| Home Order Hold Update                     |               |                                |            |          |          |              |           | < Bac  | :k |
| Title/Description                          | ISBN 13       | ISBN 10                        | Price      | Quantity | Teachers | Net Price    | Exception | Delete |    |
| READYGEN K STU PKG W/DIG CRSWARE 7YR       | 9780328895205 |                                | 1099.97    | 1        | 1        | 1099.97      |           |        |    |
|                                            | 0700000044470 |                                | 0.04       | 4        |          | 0.04         |           |        | 1  |

Note: If you hold the shopping cart, the Storage Location (Home page) and Notes for Approval (Shopping Cart) will be cleared. Fill in the information and click the *Update* button.

### Internal Order: 170 Money and Other Funds

Choose Internal Order and fill in the number.

| Textbook Shopping Cart                      |               |                                    |               |          |    |  |  |
|---------------------------------------------|---------------|------------------------------------|---------------|----------|----|--|--|
|                                             |               | Cost Assignmen                     | t             |          |    |  |  |
| Name of Shopping Cart: Textbook- ReadyGen 1 |               | O Cost Center :                    | 1010001       | 002      |    |  |  |
| Required On: 11/06/2017                     |               |                                    | O WBSElement: |          |    |  |  |
|                                             |               | <ul> <li>Internal Order</li> </ul> | r: 500267     | >        | •  |  |  |
| Home Order Hold Update                      |               |                                    |               |          |    |  |  |
| Title/Description                           | ISBN 13       | ISBN 10                            | Price         | Quantity | Te |  |  |
| READYGEN 1 STU PKG W/DIG CRSWARE 7YR        | 9780328895540 |                                    | 61.47         | 20       | 1  |  |  |

When you click order, the Functional Area will be displayed so you can fill it in.

| () The order number entered does not have a valid functional | al area. |               |          |          |          |               |           |        |
|--------------------------------------------------------------|----------|---------------|----------|----------|----------|---------------|-----------|--------|
| Textbook Shopping Cart                                       |          |               |          |          |          |               |           |        |
|                                                              | с        | ost Assignm   | ent      |          |          |               |           |        |
| Name of Shopping Cart: Textbook- ReadyGen 1                  |          | Cost Cente    | r : 101  | 0001002  |          |               |           |        |
| Required On: 11/06/2017                                      | 0        | WBSEleme      | nt:      |          |          |               |           |        |
|                                                              | (        | ) Internal Or | der: 500 | 267      | Fun      | ctional Area: |           |        |
| Home Order Hold Update                                       |          |               |          |          |          |               |           | < Back |
| Title/Description                                            | ISBN 13  | ISBN 10       | Price    | Quantity | Teachers | Net Price     | Exception | Delete |
|                                                              |          |               |          |          |          |               |           |        |